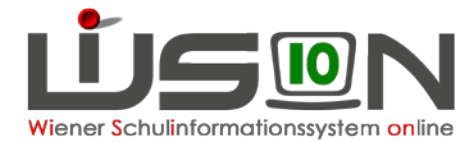

# **Bildok: Fehlerkorrektur**

Da die Datenmeldung zur Bildungsdokumentation jährlich einmalig durchgeführt wird, sind die einzelnen Arbeitsschritte in diesem Handout detailliert beschrieben.

In der Hilfe von WiSion<sup>®</sup> wird der Korrekturvorgang für die einzelnen Datenfelder auf den Bildok-Registerkarten beschrieben: <u>Bildok Grunddaten</u>

# Zielgruppe

Schulleiter/innen

# Vorarbeiten in WiSion

Jene Arbeiten, die zwingend VOR der ersten Korrektur von Datenfehlern im Bildok-Datenbestand zu erledigen sind, sind im Handout "**Bildok\_Leitfaden**" beschrieben.

# So werden Fehler/Warnungen angezeigt

Jeweils nach einer Fehlerprüfung wird die Anzeige der Fehler und Warnungen aktualisiert.

Anzahl der
 Datensätze mit Fehler
 bzw. mit Warnungen

2 In der Spalte F/W werden Datensätze mit Fehler durch das Symbol

gekennzeichnet.

In der Spalte F/W werden Datensätze mit Warnungen durch das

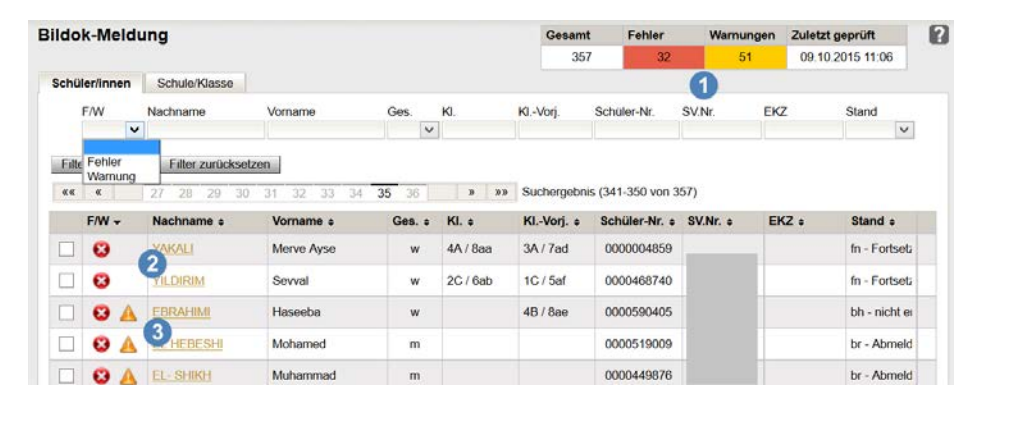

Symbol 📥 gekennzeichnet.

Nach einem Klick auf den orangefarbigen Nachnamen eines Bildok-Datensatzes werden die Bildok-Registerkarten dieses Datensatzes angezeigt.

#### Hinweis:

Bei Kindern, die vor dem 1. Okt. übersiedelt wurden, steht im Schülerbezeichner

Schüler/in KA3%%%%%%%na, M, 4c, 15.12.2000, 8, 9, SPF, 00004%%%%

die Klasse, die das Kind am 1. Okt. besucht hat, (nicht jene, die es in der meldenden Schule besucht hat!)

| Bildok-Grundda  | ten Ausbildung Schulerfo                  | lg .           |                         |                                |                    |
|-----------------|-------------------------------------------|----------------|-------------------------|--------------------------------|--------------------|
| Seburtsdatum    | 24 02 2000                                |                | Stammschule             | 912012 NMS 1120 Herther        | gasse 28           |
| w.Nr.           | 5878241200                                |                | Geschlecht              | w                              | ~                  |
| KZ              | 1                                         |                | PLZ/Ort                 | 1120 Wien                      |                    |
| luttersprache/n | PE - Persisch (Farsi)                     | ~              |                         | Österreich                     | ~                  |
|                 |                                           | ~              | Zusatzort               |                                |                    |
|                 |                                           | ~              | Staatsbürgerschaft      | Afghanistan                    | ~                  |
| chüler-Nr.      | 0000590405                                |                | SPF                     | n - kein SPF                   | ~                  |
|                 |                                           |                | Eingeschult             | 2006                           |                    |
|                 |                                           |                |                         |                                |                    |
| - Fehlermeld    | ungen<br>tsdatum unaleich Geburtsdatum it | Sozialversiche | rungsnummer Bei der Pli | ausibilitätsorüfung wird das ( | ieburtsdatum der S |

Je nach Fehlerrückmeldung sind jene Datenfelder, die in der Fehlermeldung als **vermutlich** fehlerverursachend angegeben werden, farblich durch eine rote Hinterlegung hervorgehoben. Unterhalb der einzelnen Registerkarten werden die Fehlermeldungen zu einem Datensatz angezeigt. Mit Mouseover kann der gesamte Text einer Fehlermeldung angezeigt werden.

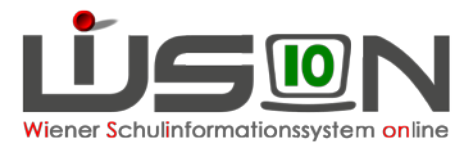

# Fehlerkorrekturarbeiten im Bildok-Stand

Die Fehlerkorrektur erfolgt in der Liste des Untermenüpunktes Bildok-Meldung: Die fehlerhaften Datensätze können in der Liste gefiltert werden. Erforderliche Datenkorrekturen erfolgen auf den Registerkarten im Bildok-Stand.

- Daten von Neueinsteigern und Fortsetzern: Änderungen schreiben sich SOFORT auf die Registerkarten im Untermenüpunkt Stand aktuell mit Stichtag 1.10. durch. Bei einer allfälligen Neu- oder Einzelberechnung bleiben daher diese Änderungen erhalten.
- Daten von Schulabgängern bzw. Schulerfolgsdaten von Fortsetzern: Die Datenänderungen schreiben sich NICHT in das vergangene Schuljahr zurück. Bei einer allfälligen Neu- oder Einzelberechnung bleiben daher diese Änderungen NICHT erhalten.

Zweckmäßig beginnt man mit den Überlegungen zur Korrektur im Feld **Ausbildungsstand**, weil von diesem Feld abhängig ist, welche weiteren Daten (Ausbildungsdetails, Schulerfolg) zu melden sind. Ausgehend von diesem Datenfeld ist zu kontrollieren, welche der angezeigten Daten nicht dem Kind entsprechen und daher geändert werden müssen. Jene Datenfelder, die **vermutlich** fehlerverursachend und zueinander nicht stimmig erfasst sind, werden dabei farblich hervorgehoben.

WICHTIG: Werden Daten korrigiert ändert sich dadurch NICHT sofort die Anzeige der Fehler und/oder der Fehlertexte. Dafür muss die Schaltfläche Fehlerprüfung geklickt werden.

## **Registerkarte Bildok-Grunddaten**

## A) Über die Schaltfläche ...

Folgende Daten können bei Schüler/innen, die per 1.10. im Stand der Schule waren ("**Neueinsteiger**" und "**Fortsetzer**"), über die Schaltfläche … geändert werden:

#### SV.Nr., PLZ und Ort, Staatsbürgerschaft

Nach Klick auf die Schaltfläche ... ist in der Änderungsmaske als "gültig-ab"-Datum der 1.10. eingetragen.

Diese Datumsangabe darf nicht geändert werden.

| DEDEIC Aldin, M, 3B, 01              | .01.2007, 3, 3, 0000550906 |   |
|--------------------------------------|----------------------------|---|
| Änderung erfasst am                  | 15 11 2015                 |   |
| Änderung gültig ab *                 | 01.10.2015                 |   |
| Alter Wert<br>Neuer Wert             | 1111010107                 |   |
| vorgelegtes Dokument /<br>Bearündung | E - Ersterfassung          | ~ |

## B) Über eine Auswahlliste änderbar

Folgende Daten können über eine Auswahlliste geändert werden:

#### Muttersprache/n und Geschlecht

Bei "Schulabgängern" auch die Datenfelder: Staatsbürgerschaft, SPF und die Landesangabe der Adresse.

## C) Über das Kalender-Tool

Folgendes Datenfeld kann über das Kalender-Tool geändert werden:

#### Geburtsdatum

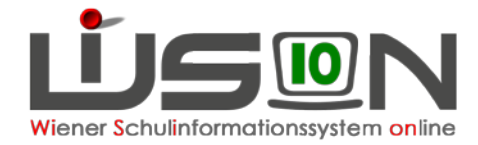

## D) Nicht änderbare Datenfelder

Folgende Daten sind read only, sollten diese Daten dennoch korrigiert werden müssen, ist die IB-Betreuung zu informieren:

#### Schüler-Nr., Schüler-ID, Stammschule und Eingeschult.

Weiters bei Schüler/innen, die per 1.10. im Stand der Schule waren ("Neueinsteiger" und "Fortsetzer") das Datenfeld: **SPF** 

### E) Durch Erfassen des neuen Wertes im Datenfeld

Die Anforderung von EKZ und deren Import sollte in WiSion gemäß Handout "**Bildok\_EKZ**" erfolgen. Sollten dabei unerwartete Probleme auftreten, kann das EKZ am Portal Austria einzeln abgefragt und anschließend im Datenfeld **EKZ** eingetippt werden.

Folgende Daten können bei "Schulabgängern" einfach eingetippt werden:

SV.Nr., PLZ und Ort.

## **Registerkarte Ausbildung**

## A) Über eine Auswahlliste änderbar

Die Werte in den Datenfeldern **SFKZ dieser Ausbildung** und **Ausbildungsstand** können über eine Auswahlliste geändert werden.

## B) Über das Kalender-Tool

Die Datumsangaben für **Beginn dieser Ausbildung** und **Beendigung der Ausbildung** können über das Kalender-Tool geändert werden.

Hinweis: Das Datenfeld Beendigung der Ausbildung ist nur bei "Abgängern" sichtbar.

# **Registerkarte Schulerfolg**

Die Daten auf der Registerkarte Ausbildungsdetails beziehen sich auf das vergangene Schuljahr. Diese Registerkarte ist daher nur bei "**Abgängern**" und "**Fortsetzern**" sichtbar.

## A) Über eine Auswahlliste änderbar

Folgende Daten können über eine Auswahlliste geändert werden:

Klasse, Schulstufe, SFKZ, AO, Jahreserfolg, Wiederholungsberechtigung

### B) Über eine Mehrfachauswahlliste änderbar

Die Meldungen zu erlernten Fremdsprachen und die Teilnahme an Schulveranstaltungen können jeweils über eine Mehrfachauswahlliste geändert werden:

#### Gegenstand, Schulveranstaltungen

| Gegenstand                                          | Fremdsprache *                                                                   |   | Sprachennr. * | Angeboten als *                                                                                                    | Teilnahme an<br>mehrtägigen |   | Keine Daten                                                                                            | Schulpflichtverletzung                          |
|-----------------------------------------------------|----------------------------------------------------------------------------------|---|---------------|----------------------------------------------------------------------------------------------------|-----------------------------|---|----------------------------------------------------------------------------------------------------|-------------------------------------------------|
| Teilnahme an<br>mehrtägigen<br>Schulveranstaltungen | AR - Arabisch<br>BK - Burgenland-Kroatisch<br>DU - Dulgarisch<br>Cl - Chinesisch | ~ | A Schulp      | p - un der Sundemann nx vorgege v<br>v<br>Richtverletzung - Maßnahmen gemäß §24a Sc<br>der eingeletetten Maßnahmen 0<br>erreichte Maßnahmen für | Schulveranstaltungen        | • | Fremdsprachenbezogene Schulveranstaltum     MedMorm     Projektozogene Schulveranstaltung              | höchste erreichte Maßn                          |
| Feblermeldunger                                     | DA - Danisch     E - Englisch     E0 Eubriddh     F - Französisch                |   | Anzahl        | der unentschuldigten Fehlstunden 0                                                                                                    |                             | - | <ul> <li>Sport-bzw. bowegungsbezogene Schulve<br/>w - Sport- bzw. bewegungsbezogene Schulve</li> </ul> | ranstaltung im Sommer<br>eranstaltung im Winter |

Wichtig: Nach Auswahl des Wertes nicht auf den Klick auf das Pluszeichen + vergessen!

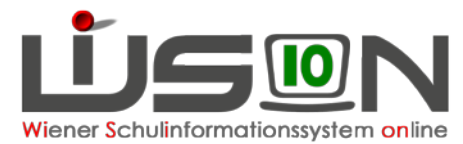

## C) Durch Erfassen des neuen Wertes im Datenfeld

Die Datenfelder zu den Wiederholungsprüfungen und zur Schulpflichtverletzung können jeweils direkt im Datenfeld geändert werden.

| Wiederbolungsberechtigung     | a - aufstiegsberechtigt bzw. letzte St | Schulpflichtverletzung - Maßnahmen gemäß §24a Schulpflichtgesetz |
|-------------------------------|----------------------------------------|------------------------------------------------------------------|
| Angetretene W-Prüfungen       |                                        | Anzahl der eingeleiteten Maßnahmen 0 Alle rücksetzen             |
| Bestandene W-Prüfungen        | 0                                      | höchste erreichte Maßnahmenstufe 0                               |
| Nicht genügend nach W-Prüfung | 0                                      | Anzahl der unentschuldigten Fehlstunden 0                        |

# **Registerkarte Ausbildungsdetails**

Die Daten auf der Registerkarte Ausbildungsdetails beziehen sich auf das aktuelle Schuljahr. Diese Registerkarte ist daher nur bei "**Neulingen**" und "**Fortsetzern**" sichtbar.

Hinweis: Da die Daten des aktuellen Schuljahres in Bezug auf Oktobererhebung und Bildok-Meldung ident sein müssen, ist bei einer Änderung auf dieser Registerkarte eine sich daraus ergebende Korrektur im Hinblick auf die Oktobererhebung der IK mitzuteilen.

### A) Klasse

Die Auswahlliste Klasse enthält alle Stammklassen jener KGE, die zum 1.10. des Schuljahres gültig war.

Wird hier eine andere Klasse gewählt, bewirkt dies keinen Klassenwechsel des Kindes, d.h. die Änderung schlägt sich NICHT auf die aktuell gültige KGE durch.

| 00.00.00   | 10/10             |   |
|------------|-------------------|---|
| Klasse     | 1MSK / Mab / 1Mab | ~ |
| Schulstufe | 1A / Mal / 1Mal   |   |
| CEV7       | 1B / Mam / 1Mam   |   |
| SFNZ       | 1C / Mak / 1Mak   |   |
| AO         | 1MSK / Mab / 1Mab |   |
|            | 2A / Mae / 1Mae   |   |
|            |                   | I |

## B) Schulstufe

Nach Klick auf die Schaltfläche ... kann ein Laufbahneintrag zum Wechsel der Schulstufe erfasst werden.

## C) SFKZ

Nach Klick auf die Schaltfläche ... ist in der Änderungsmaske als "gültig-ab"-Datum der 1.10. eingetragen.

Diese Datumsangabe darf nicht geändert werden.

In der Auswahlliste für die SFKZ stehen jene zur Verfügung, die zur Schule im Untermenüpunkt Schulliste erfasst sind.

## D) Außerordentlichkeit

Nach Klick auf die Schaltfläche .... stehen in der Änderungsmaske die Datenfelder "Außerordentlich von" und "bis" zur Erfassung/Änderung zur Verfügung.

| Malik Saba, W, 2C, 02.01.2008, 2, 2, 0000582580 |                                                                                                    |                                                               |
|-------------------------------------------------|----------------------------------------------------------------------------------------------------|---------------------------------------------------------------|
| gültig von *                                    | 01.10.2015                                                                                                    |                                                               |
| Schulformkennzahl *                             |                                                                                                    | ~                                                             |
|                                                 | 0100 : Vorschulstufe an Volksschulen mit<br>0101 : Volksschule mit 4 und mehr Klasse<br>0102 : Volksschule mit 4 und mehr Klasse | Führung der Vorso<br>en mit getrennter F<br>en mit gemeinsame |

| Außerordentlich      |                             |                     |
|----------------------|-----------------------------|---------------------|
| Malik Saba, W, 2C, 0 | 2.01.2008, 2, 2, 0000582580 |                     |
| Außerordentlich von  | 01.09.2014                  |                     |
| bis                  | 01.09.2015                  |                     |
|                      |                             | Speichern Schließen |

Hinweis: Bitte beachten, dass die Außerordentlichkeit eines Kindes in Zusammenhang mit der Sprachkompetenzstufe steht und daher eine Änderung des ao-Status eine Warnmeldung bewirken kann.

Es wird empfohlen, diese Änderung im Untermenüpunkt Stand aktuell zu erfassen und

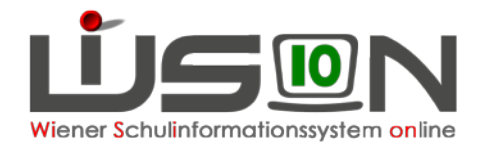

anschließend im Untermenüpunkt Bildok-Meldung eine Einzelberechnung für den Datensatz durchzuführen.

## E) Angaben zum bilingualen Unterricht

Nach Klick auf die Schaltfläche ... zeigt die Änderungsmaske die Klassenmerkmale jener Klasse, der das Kind am 1.10. zugeteilt war. In dieser Maske kann jenes Projekt bzw. jener Schulversuch über die Mehrfachauswahlliste hinzugefügt werden, das/der für die Bildok-Meldung in Bezug auf den bilingualen Unterricht relevant ist.

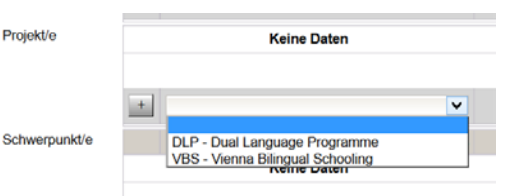

- Hinweis: Schulversuche/Projekte werden der Schule zentral vom zuständigen Referat des SSR zugeteilt diese Zuteilung ist im Menüpunkt Schulen Untermenüpunkt Schulliste auf der Registerkarte Stammdaten der Schule sichtbar.
- WICHTIG: Eine Erfassung/Änderung der Schulversuche/Projekte aus der Registerkarte EINES Schülerdatensatzes im Bildok-Stand ändert die Werte für ALLE Schülerdatensätze dieser Klasse.

### F) Werken

Die Angabe zum Werkunterricht kann über die Auswahlliste Werken geändert werden.

| Werken                | n - nic |
|-----------------------|---------|
| Schulbuch Freifahrt   | c - teo |
|                       | n - nic |
| Anzani betreuungstage | x - tex |

|          | n - nicht zutreffend   | ~ |
|----------|------------------------|---|
| reifahrt | c - technisches Werken |   |
|          | n - nicht zutreffend   |   |
| ge       | x - textiles Werken    |   |
|          |                        |   |

## **G) Schulbuchaktion**

Das Hakerl im Kontrollkästchen für die Schulbuchaktion kann gesetzt werden.

| · <u> </u>    |           |                                                 |
|---------------|-----------|-------------------------------------------------|
| Schulbuch     | Freifahrt | k - weder Schulbuchaktion noch Schülerfreifahrt |
| Anzohl Dotrou | ingstage  | 0                                               |

Tipp: Wenn erforderlich, empfiehlt sich nach Markieren von max. 25 Schülerdatensätzen eine Nacherfassung über die Schaltfläche Mehrfache Bearbeitung

## H) Freifahrt

Das **Top-Jugendticket** ist im Zusammenhang mit dem Bildungsdokumentationsgesetz nicht als "Schülerfreifahrt" im Sinne des Familienlastenausgleichsgesetzes zu bezeichnen.

Schüler/innen, die dieses Ticket in Anspruch nehmen, sind **OHNE Hakerl** im Kontrollkästchen für die Freifahrt zu melden.

| Schulbuch             | Freifahrt | k - weder Schulbuchaktion noch Schülerfreifahrt |
|-----------------------|-----------|-------------------------------------------------|
| Anzahl Betreuungstage |           | 0                                               |

## I) Betreuungstage

Die Anzahl der Betreuungstage kann im Bildok-Stand NICHT geändert werden.

| Schulbuch        | Freifahrt | k - wede |
|------------------|-----------|----------|
| Anzahl Betreuung | gstage    | 4        |

Die angezeigte Anzahl ergibt sich aus den auf der Registerkarte GTB2 erfassten Werten zum Stichtag 1.10.

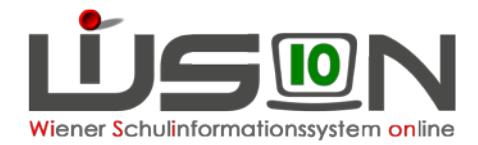

# Fallbeispiele

# Schüler/in ao – Abschluss einer Ausbildung

#### Ausgangslage:

Der/die ao-Schüler/in hat eine Ausbildung abgeschlossen. Die Registerkarte **Ausbildung** zeigt folgendes an:

| Bildok-Grunddaten                               | Ausbildung    | Schulerfolg                                                                                                    |              |
|-------------------------------------------------|---------------|----------------------------------------------------------------------------------------------------|--------------|
| Beginn dieser Ausbildu<br>SEKZ dieser Ausbildun | ng 07.09.20   | 015                                                                                                    | ~            |
| Ausbildungsstand av - erfolgreich ab            |               | olgreich abgeschlossene Volksschule, jedoch ohne Erfüllung der Voraussetzung zur Aufnahme in die 1. Klasse eine | er allgeme 🗸 |
| Beendigung der Ausbild                          | dung 04.09.20 | 016                                                                                                    |              |

#### Die Registerkarte Schulerfolg zeigt folgendes:

| Schuljahr    | 15/16                                |              |              |                                  |                                          |
|--------------|--------------------------------------|--------------|--------------|----------------------------------|------------------------------------------|
| Klasse       | 4a / 4aa / 4V4a                      | ~            | Wieder       | holungsberechtigung              | a - aufstiegsberechtigt bzw. letzte SI ~ |
| Schulstufe   | 4                                    | ~            | Angetre      | etene W-Prüfungen                | 0                                        |
| SFKZ         | 0101 : Volksschule mit 4 und mehr Kl | lassen mi 🗸  | Bestand      | dene W-Prüfungen                 | 0                                        |
| AO           | a - außerordentlicher Schüler        | ~            | Nicht ge     | enügend nach allfälliger W-Prüf. | 0                                        |
| Jahreserfolg | o - Schüler ohne Beurteilung des Sch | hulerfolgs ~ |              |                                  |                                          |
| Gegenstand   | Fremdsprache *                       | S            | prachennr. * | Angeboten als *                  |                                          |
|              | - E - Englisch                       | V 1          |              | v - verbindliche Übung           |                                          |

#### Vorgehensweise:

Keine Änderung des Jahreserfolges auf der Registerkarte *Schulstatus* Änderung des Ausbildungsstandes auf der Registerkarte *Ausbildung* 

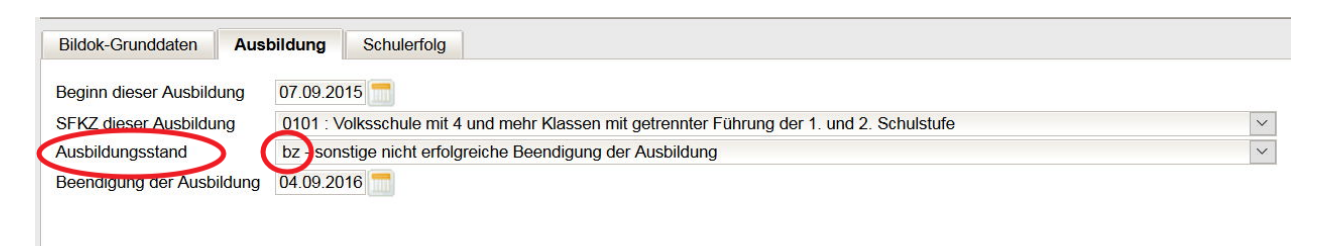

## Anzahl der Registerkarten nicht zutreffend: Anzeige Fortsetzer – erforderlich: Neueinsteiger

Sind in WiSion<sup>®</sup> zu einem Schülerdatensatz irrtümlich Vorjahrsdaten angelegt worden, dann ist eine Änderung des Ausbildungsstandes nicht ausreichend, weil auch eine Änderung der angezeigten Registerkarten im Bildok-Stand erforderlich ist. In diesen (wenigen) Fällen, muss die IB-Betreuung verständigt werden.

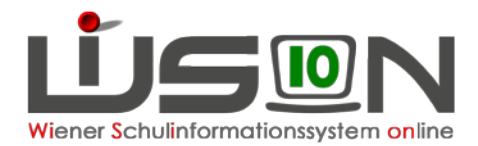

# Schüler/in ao – Neueinstufung seit Schulbeginn

#### Ausgangslage:

Der/die ao-Schüler/in wurde seit Schulbeginn neu eingestuft.

| Bildok-Grunddaten Au     | sbildung Ausbildungsdetails Schulerfolg                                                           |  |  |  |
|--------------------------|---------------------------------------------------------------------------------------------------|--|--|--|
| Beginn dieser Ausbildung | 21.01.2016                                                                                        |  |  |  |
| SFKZ dieser Ausbildung   | 0101 : Volksschule mit 4 und mehr Klassen mit getrennter Führung der 1. und 2. Schulstufe         |  |  |  |
| Ausbildungsstand         | fn - Fortsetzung der an der meldenden Schule bereits laufenden Ausbildung in der nächsten Stufe 🗸 |  |  |  |

#### Vorgehensweise:

Öffnen der ersten Registerkarte Ausbildung – Ändern des Ausbildungsstandes auf "fw"

| Bildok-Grunddaten      | Ausbildung Ausbildungsdetails Schulerfolg                                                                                     |  |  |  |  |
|------------------------|----------------------------------------------------------------------------------------------------|--|--|--|--|
| Beginn dieser Ausbildu | ing 21.01.2016 📩                                                                                                    |  |  |  |  |
| SFKZ dieser Ausbildung | 0101 : Volksschule mit 4 und mehr Klassen mit getrennter Führung der 1. und 2. Schulstufe                                     |  |  |  |  |
| Ausbildungsstand       | fw - Fortsetzung der an der meldenden Schule bereits laufenden Ausbildung durch Wiederholung der Schulstufe (SchUG § 27 Abs 🗸 |  |  |  |  |

# Alternative Leistungsbeurteilung – Schüler/in wiederholt

#### Ausgangslage:

Schüler/in hatte im Vorjahr ein Jahreszeugnis mit alternativer Leistungsbeurteilung. Der Eintrag der "Nicht Genügend" auf der Registerkarte **Schulerfolg** fehlt.

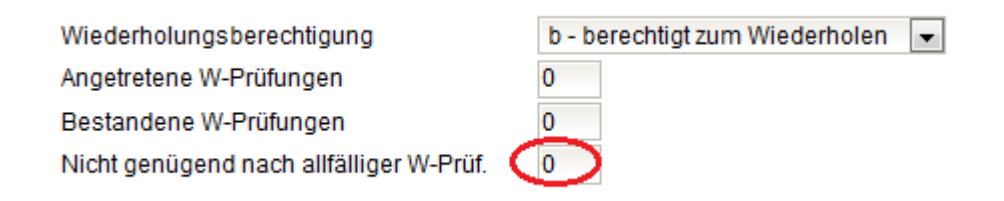

#### Vorgehensweise:

Öffnen der ersten Registerkarte Schulerfolg. Eintragen der Anzahl der Nicht Genügend.

 Wiederholungsberechtigung
 b - berechtigt zum Wiederholen

 Angetretene W-Prüfungen
 0

 Bestandene W-Prüfungen
 0

 Nicht genügend nach allfälliger W-Prüf.
 1

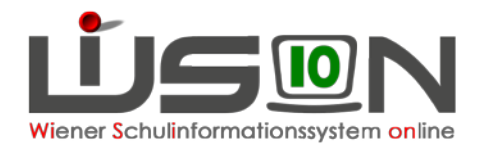

# Ausbildungswechsel (VSK zu 1. Klasse, HS zu NMS, VS/NMS zu ASO/SEF, ASO/SEF zu VS/NMS, NMS zu PTS)

#### Ausgangslage:

Schüler/in hatte im Vorjahr eine andere SFKZ (andere Ausbildung/Ausbildung nach einer anderen Schulart). Der Schülerdatensatz zeigt zwei Registerkarten *Ausbildung*.

| Bildok-Meldung | Schüler/in |
|----------------|------------|
|----------------|------------|

| - | Schüler/in      |                                         |                   |            |  |
|---|-----------------|-----------------------------------------|-------------------|------------|--|
| j | Bildok-Grundda  | ten Ausbildung Ausbildung Ausbildungsde | tails Schulerfolg |            |  |
|   | Geburtsdatum    |                                         | Stammschule       |            |  |
|   | Sv.Nr.          |                                         | Geschlecht        | m 🗸        |  |
|   | EKZ             |                                         | PLZ/Ort           | Wien       |  |
|   | Muttersprache/n | TT - Tschetschenisch                    |                   | Österreich |  |

#### Vorgehensweise:

Öffnen der ersten Registerkarte Ausbildung:

| Bildok-Grunddaten Au     | usbildung Ausbildungsdetails Schulerfolg                                                        |  |  |  |  |
|--------------------------|-------------------------------------------------------------------------------------------------|--|--|--|--|
| Beginn dieser Ausbildung | 07.09.2015                                                                                      |  |  |  |  |
| SFKZ dieser Ausbildung   | 0101 : Volksschule mit 4 und mehr Klassen mit getrennter Führung der 1. und 2. Schulstufe       |  |  |  |  |
| Ausbildungsstand         | fn - Fortsetzung der an der meldenden Schule bereits laufenden Ausbildung in der nächsten Stufe |  |  |  |  |

Kontrolle des Beginns der Ausbildung und der SFKZ. Ausbessern des Ausbildungsstandes auf "**ne**" **oder** "**nq**" – Ausbessern des Datums des Beginns der Ausbildung.

| ſ | Bildok-Grunddaten Aus                                                                                            | sbildung  | Ausbildung        | Ausbildungsdetails      | Schulerfolg     |                                                          |  |
|---|----------------------------------------------------------------------------------------------------|-----------|-------------------|-------------------------|-----------------|----------------------------------------------------------|--|
|   | Beginn dieser Ausbildung 05.09.2016                                                                              |           |                   |                         |                 |                                                          |  |
| l | SFKZ dieser Ausbildung 0101 : Volksschule mit 4 und mehr Klassen mit getrennter Führung der 1. und 2. Schulstufe |           |                   |                         |                 |                                                          |  |
|   | Ausbildungsstand                                                                                                 | ne - Neue | instieg in die er | ste lehrplanmäßig vorge | sehene Stufe bz | w. das erste lehrplanmäßig vorgesehene Semester dieser 👻 |  |

#### Öffnen der zweiten Registerkarte Ausbildung:

| Bildok-Grunddaten Aust    | oildung Ausbildung Ausbildungsdetails Schulerfolg                                                 |        |
|---------------------------|---------------------------------------------------------------------------------------------------|--------|
| Beginn dieser Ausbildung  | 07.09.2015                                                                                        |        |
| SFKZ dieser Ausbildung    | 0110 : Vorschulstufe an Volksschulen mit getrennter Führung der Vorschulstufe in der Grundstufe I | $\sim$ |
| Ausbildungsstand          | bz - sonstige nicht erfolgreiche Beendigung der Ausbildung                                        | $\sim$ |
| Beendigung der Ausbildung | 04.09.2016                                                                                        |        |

Kontrolle des Beginns der Ausbildung (muss im Vorjahr liegen) – Kontrolle der SFKZ – Ausbildungsstand "**bs**" oder "**bz**" – Kontrolle der Beendigung der Ausbildung (muss der letzte Tag des vorigen Schuljahres sein)

Allfällige Warnmeldungen zur Klasse (z.B. bei einer Vorschulklasse des Vorjahres: "BD-3006, Mehr als 50% Schüler in dieser Klasse als Schulabbrecher …") können, sofern sie wegen Datensätzen mit Ausbildungswechsel erfolgen, ignoriert werden.

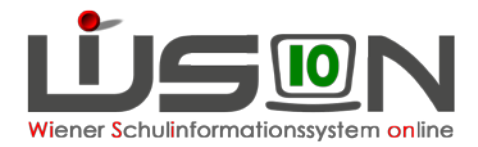

# Schulformenkennzahl ist falsch (z.B. bei Wechsel von VSK zu 1. Klasse)

#### Ausgangslage:

Schüler/in ist auf der 0.Schulstufe, hat aber die SFKZ für die erste Schulstufe. SFKZ und Ausbildungsstand werden als Fehler angezeigt.

| Bildok-Meldung So        | chüler/in                                                                                                    | 2 |
|--------------------------|----------------------------------------------------------------------------------------------------|---|
| Schüler/in               |                                                                                                    |   |
| Bildok-Grunddaten Au     | sbildung Ausbildungsdetails                                                                                                    |   |
| Beginn dieser Ausbildung | 05.09.2016                                                                                                    |   |
| SFKZ dieser Ausbildung   | 0101 : Volksschule mit 4 und mehr Klassen mit getrennter Führung der 1. und 2. Schulstufe                                               |   |
| Ausbildungsstand         | ne - Neueinstieg in die erste lehrplanmäßig vorgesehene Stufe bzw. das erste lehrplanmäßig vorgesehene Semester dieser Ausbil 🗸         |   |
|                          |                                                                                                    |   |
|                          |                                                                                                    |   |
|                          |                                                                                                    |   |
|                          |                                                                                                    |   |
|                          |                                                                                                    |   |
|                          |                                                                                                    |   |
|                          |                                                                                                    |   |
| — Fehlermeldungen        |                                                                                                    |   |
| RD 1079: Apgaba bai Aus  | bildungsstand prüfen – diese Angele ist aur in der erst möglichen Schulstufe dieser Ausbildung möglicht Camöß Angele heim Ausbildung    |   |
| BD-1076. Aligabe bel Aus | sondungsstand pruten - diese Angabe ist nur in der erst-möglichen Schuisture dieser Ausbildung möglich: Gemais Angabe beim Ausbildur    |   |
| BD-1109: Angabe bei Sch  | ulstufe fehlend oder bei dieser Schulform nicht möglich Die bei dieser Schülerin bzw. bei diesem Schüler im laufenden Schuljahr angegeb | • |
|                          |                                                                                                    |   |

#### Vorgehensweise:

Auszubessern ist nur die SFKZ!

WICHTIG: Diese Korrektur MUSS auf der Registerkarte Ausbildung erfolgen (KEINESFALLS im Untermenüpunkt Stand aktuell auf der Registerkarte Schulstatus), weil nur hier die Änderung **rückwirkend** greift.

|               |               |           |              | 1               |             |
|---------------|---------------|-----------|--------------|-----------------|-------------|
|               |               |           |              |                 |             |
| gültig von *  | 01.10.        | 2016 📩    |              |                 |             |
| Schulformkenn | zahl * 0110 : | Vorschuls | tufe an Volk | sschulen mit ge | trennter Fü |
|               |               |           |              | Casiahara       | Sobliaßor   |

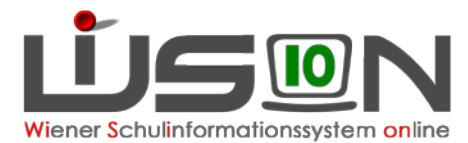

## Schüler/in hat die Klausel "Berechtigt zum Aufsteigen trotz Nicht Genügend" bei alternat. Leistungsbeurt. (verbal, LFD,...)

#### Ausgangslage:

ACHTUNG: Hier wird kein Fehler angezeigt!

| Bildok-Grunddaten | Ausbildung Ausbildungsde       | tails Schulerfolg   |                                         |                                         |
|-------------------|--------------------------------|---------------------|-----------------------------------------|-----------------------------------------|
|                   |                                |                     |                                         |                                         |
| Schuljahr         | 15/16                          |                     |                                         |                                         |
| Klasse            | 1c / 1ac / 1V1c                | $\sim$              | Wiederholungsberechtigung               | a - aufstiegsberechtigt bzw. letzte S 🗸 |
| Schulstufe        | 1                              | $\sim$              | Angetretene W-Prüfungen                 | 0                                       |
| SFKZ              | 0101 : Volksschule mit 4 und r | nehr Klassen mit 🗸  | Bestandene W-Prüfungen                  | 0                                       |
| AO                | o - ordentlicher Schüler       | $\sim$              | Nicht genügend nach allfälliger W-Prüf. | 0                                       |
| Jahreserfolg      | p - berechtigt zum Aufsteigen  | oder erfolgreiche 🗸 |                                         |                                         |

#### Vorgehensweise:

Eintragen des "Nicht Genügend" und Ausbessern des Jahreserfolges auf "k – Berechtigt zum Aufsteigen mit Nicht Genügend":

| Bildok-Grunddaten | Ausbildung     | Ausbildungsdetails       | Schulerfolg  |                                         |                                         |
|-------------------|----------------|--------------------------|--------------|-----------------------------------------|-----------------------------------------|
|                   |                |                          |              |                                         |                                         |
| Schuljahr         | 15/16          |                          |              |                                         |                                         |
| Klasse            | 1c/1ac/1V      | '1c                      | $\sim$       | Wiederholungsberechtigung               | a - aufstiegsberechtigt bzw. letzte S 🗸 |
| Schulstufe        | 1              |                          | $\sim$       | Angetretene W-Prüfungen                 | 0                                       |
| SFKZ              | 0101 : Volks:  | schule mit 4 und mehr Kl | assen mit 🗸  | Bestandene W-Prüfungen                  | 0                                       |
| A0                | o - ordentlich | ier Schüler              | $\sim$       | Nicht genügend nach allfälliger W-Prüf. | 1                                       |
| Jahreserfolg      | (k-)berechtig  | t zum Aufsteigen mit ein | em Nicht g 🗸 |                                         |                                         |

# Schüler/in hat die Klausel "Berechtigt zum Aufsteigen trotz Nicht Genügend"

#### Ausgangslage:

| Bildok-Grunddaten | Ausbildung Ausbildungsdetails        | Schulerfolg    |  |
|-------------------|--------------------------------------|----------------|--|
| Schuljahr         | 15/16                                |                |  |
| Klasse            | 3C / 7aa / 3N3C                      | $\sim$         |  |
| Schulstufe        | 7                                    | $\sim$         |  |
| SFKZ              | 0830 : Neue Mittelschule             | $\sim$         |  |
| AO                | o - ordentlicher Schüler             | $\sim$         |  |
| Jahreserfolg      | p - berechtigt zum Aufsteigen oder e | rfolgreich 🗸 🗸 |  |

#### Vorgehensweise:

Ändern des Jahreserfolges auf: k – berechtigt zum Aufsteigen mit einem Nicht Genügend

| Bildok-Grunddaten | Ausbildung Ausbildungsdetails        | Schulerfolg  |                                         |                                         |
|-------------------|--------------------------------------|--------------|-----------------------------------------|-----------------------------------------|
| Sobuliabr         | 15/16                                |              |                                         |                                         |
| Schuljani         | 15/10                                |              |                                         |                                         |
| Klasse            | 3C / 7aa / 3N3C                      | $\sim$       | Wiederholungsberechtigung               | a - aufstiegsberechtigt bzw. letzte S 🗸 |
| Schulstufe        | 7                                    | $\sim$       | Angetretene W-Prüfungen                 | 1                                       |
| SFKZ              | 0830 : Neue Mittelschule             | $\sim$       | Bestandene W-Prüfungen                  | 0                                       |
| A0                | o - ordentlicher Schüler             | $\sim$       | Nicht genügend nach allfälliger W-Prüf. | 1                                       |
| Jahreserfolg      | k berechtigt zum Aufsteigen mit eine | em Nicht g 🗸 |                                         |                                         |

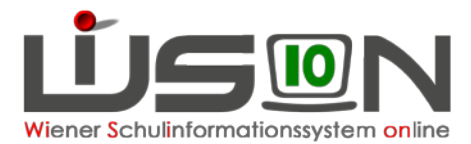

# ASO/SEF – Freiwillige Wiederholung der 8. Schulstufe

#### Ausgangslage:

Die Registerkarte Ausbildung zeigt z.B. Folgendes:

| Bildok-Grunddaten Au     | sbildung Ausbildungsdetails Schulerfolg                                                                                         |
|--------------------------|----------------------------------------------------------------------------------------------------|
| Beginn dieser Ausbildung | 14.02.2014                                                                                                    |
| SFKZ dieser Ausbildung   | 0501 : Allgemeine Sonderschule (für leistungsbehinderte und lernschwache Kinder)                                                |
| Ausbildungsstand         | nn - Fortsetzung der zuletzt an einer anderen Schule besuchten Ausbildung in der nächsten vorgesehenen Stufe an dieser Schule 🗨 |

#### Die Registerkarte Schulerfolg zeigt Folgendes:

| Bildok-Grunddaten | Ausbildung Ausbildungsdetails Schulerfolg        |                                         |                                         |
|-------------------|--------------------------------------------------|-----------------------------------------|-----------------------------------------|
| Schuljahr         | 15/16                                            |                                         |                                         |
| Klasse            |                                                  | Wiederholungsberechtigung               | a - aufstiegsberechtigt bzw. letzte S 💌 |
| Schulstufe        | 8                                                | Angetretene W-Prüfungen                 | 0                                       |
| SFKZ              | 0501 : Allgemeine Sonderschule (für leistungst 💌 | Bestandene W-Prüfungen                  | 0                                       |
| AO                | o - ordentlicher Schüler                         | Nicht genügend nach allfälliger W-Prüf. | 0                                       |
| Jahreserfolg      | p - berechtigt zum Aufsteigen oder erfolgreiche  |                                         |                                         |

#### Vorgehensweise:

Änderung des Ausbildungsstandes auf der Registerkarte **Ausbildung** auf "ff" <u>UND</u> Eintragen der Klasse vom Vorjahr auf der Registerkarte **Schulerfolg** 

| Bildok-Grunddaten Ausbildung Ausbildungsdetails Schulerfolg                                                                                       |  |
|----------------------------------------------------------------------------------------------------|--|
| Beginn dieser Ausbildung 14.02.2014                                                                                                    |  |
| SFKZ dieser Ausbildung 0501 : Allgemeine Sonderschule (für leistungsbehinderte und lernschwache Kinder)                                           |  |
| Ausbildungsstand ff - Fortsetzung der an der meldenden Schule bereits laufenden Ausbildung durch freiwillige Wiederholung der Schulstufe (SchUG 💌 |  |

# Muttersprache wird doppelt angezeigt

| eburtsdatum             |                                      |             |                         |                                              |                    |
|-------------------------|--------------------------------------|-------------|-------------------------|----------------------------------------------|--------------------|
| courtodatam             |                                      |             | Stammschule             |                                              | ]                  |
| v.Nr.                   |                                      |             | Geschlecht              | w 🗸                                          | ]                  |
| κz                      |                                      | ]           | PLZ/Ort                 | Wien                                         |                    |
| uttersprache/n PA - Pa  | shto 🗸 🗸                             |             |                         | Österreich                                   | ]                  |
| PA - Pa                 | shto 🗸                               |             | Zusatzort               |                                              |                    |
|                         | ×                                    |             | Staatsbürgerschaft      | Afghanistan                                  |                    |
| chüler-Nr.              |                                      | 1           | SPF                     | n - kein SPF                                 | 1                  |
| /iSion-ID               |                                      | 1           | Eingeschult             | 2016                                         | ]                  |
| – Fehlermeldungen       |                                      |             |                         |                                              |                    |
| 3D-1265: Angaben bei de | r im Alltag gebrauchten ersten, zwei | ten und/ode | r dritten Sprache ident | Der bei der im Alltag gebrauchten zweiten Sp | rache gemachte Ein |

Muttersprache/n PA - Pashto

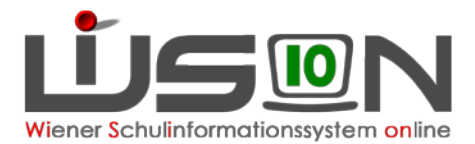

# Sozialversicherungsnummer wird als Fehler angezeigt

#### Ausgangslage:

Bildok-Meldung Schüler/in

| Geburtsdatum01.01.2007StammschuleSv.Nr.0107GeschlechtmEKZPLZ/OrtÖsterreichMuttersprache/nAR - ArabischZusatzortCStaatsbürgerschaftUnbekanntSchüler-Nr.SPFn - kein SPFWiSion-IDEingeschult2013                                                                                                    | Bildok-Grunddaten      | Ausbildung Schulerfolg |        |                    |              |        |
|----------------------------------------------------------------------------------------------------|------------------------|------------------------|--------|--------------------|--------------|--------|
| Sv.Nr. 0107   EKZ I   Muttersprache/n AR - Arabisch   I I   I I <                                                                                                    | Geburtsdatum 01.01.    | 2007 📩                 |        | Stammschule        |              |        |
| EKZ PLZ/Ort   Muttersprache/n AR - Arabisch   Image: Comparison of the state of the state of the | Sv.Nr.                 | 0107                   |        | Geschlecht         | m            | $\sim$ |
| Muttersprache/n       AR - Arabisch <ul> <li>Österreich</li> <li>Zusatzort</li> <li>Staatsbürgerschaft</li> <li>Unbekannt</li> <li>SPF</li> <li>n - kein SPF</li> <li>Eingeschult</li> <li>2013</li> </ul>                                                                                                    | EKZ                    |                        |        | PLZ/Ort            | Wien         |        |
| Schüler-Nr.   WiSion-ID     Zusatzort   Image: Staatsbürgerschaft   SPF   Image: Staatsbürgerschaft   Eingeschult   2013                                                                                                    | Muttersprache/n AR - A | Arabisch               | $\sim$ |                    | Österreich   | $\sim$ |
| Schüler-Nr.     Staatsbürgerschaft     Unbekannt       SPF     n - kein SPF       WiSion-ID     Eingeschult                                                                                                    |                        |                        | $\sim$ | Zusatzort          |              |        |
| Schüler-Nr.     SPF     n - kein SPF       WiSion-ID     Eingeschult     2013                                                                                                    |                        |                        | $\sim$ | Staatsbürgerschaft | Unbekannt    | $\sim$ |
| WiSion-ID Eingeschult 2013                                                                                                    | Schüler-Nr.            |                        |        | SPF                | n - kein SPF | $\sim$ |
|                                                                                                    | WiSion-ID              |                        |        | Eingeschult        | 2013         |        |
|                                                                                                    | — Fehlermeldungen      |                        |        |                    |              |        |

#### Vorgehensweise:

werden.

Vergleich mit der E-Card:

- SVNr. in WiSion<sup>®</sup> stimmt <u>nicht</u> mit der E-Card überein → im Bildok-Bereich korrigieren.
   SVNrn. von Neueinsteigern und Fortsetzern schreiben sich SOFORT auf die Registerkarten im Untermenüpunkt Stand aktuell mit Stichtag 1.10. durch und bleiben erhalten.
   SVNrn. von Schulabgängern schreiben sich NICHT in das vergangene Schuljahr zurück. Sie müssen sowohl im Bildok-Bereich als auch im Stand aktuell des Vorjahres eingetragen
- 2) SVNr. in Wision<sup>®</sup> stimmt mit der E-Card überein

Bitte die Meldedatei erstellen und am Portal Austria Prüfen. Dort werden mitunter jene SVNrn, die ein 13. Monat in der Ziffernfolge aufweisen, bereits akzeptiert. Wird auch bei einer Prüfung am Portal die Nummer zurückgewiesen, dann wird der Datensatz mit einem EKZ gemeldet:: SVNr. löschen und Ersatzkennzeichen anfordern.

Hinweis: Wurde ein Kind im Vorjahr mit einem EKZ gemeldet und heuer eine SVNr. erfasst, muss das Kind heuer mit beidem gemeldet werden. Prüfung am Portal Austria ergibt keinen Fehler (trotz Fehler in WiSion)